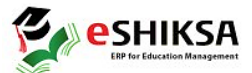

## বেগম বদরুন্নেসা সরকারি মহিলা কলেজ সফটওয়্যার ২০২৩-২০২৪ শিক্ষাবর্ষের মাস্টার্স শ্রেণিতে ভর্তির প্রক্রিয়া मतकानि महिन শিক্ষার্থীরা নিম্নোক্ত দিয়ে User Name ତ Password https://bbggc.eshiksaems.com/ সফটওয়্যার এর মাধ্যমে তাদের ভর্তির আবেদন ফরম পূরণ সম্পন্ন করতে পারবে। 8/190-238 User Name: bbggcstudent Login to EMS bbggcstudent Password : bbggcstudent Sign In Forgot Password? | Register Now ভর্তির প্রক্রিয়া Copyright © 2025 All rights reserved eShiksa

সফটওয়ার এ Login করার পর Admission এ ক্লিক করে Click for New Admission এ ক্লিক করতে হবে।

| Educa<br>Begum Ba       | ation Management Sys<br>adrunnessa Govt. Girls' College | eshiksa<br>ERP for Education Management      |                            |  |
|-------------------------|---------------------------------------------------------|----------------------------------------------|----------------------------|--|
| Academic Result         | C Attendance                                            | + Admission                                  | 🗖 Admit Card               |  |
| 🚔 Receipts Print        | Motice Board                                            | L Profile                                    | C Application Form Reprint |  |
| Improvement Form Fillup | Pay through Sonali Pay                                  | Apply for Application Form                   | ৳ Tuition Fee              |  |
| Admission               |                                                         |                                              |                            |  |
|                         | (।ব.ଅ., ভাতর কম পূরণের পর ভোর তচার মধ্যে চ              | ।কা জন্ম। দতে হবে, অন্যথায় এই আবেদনপত্রাট ষ | (યરાહ્મગ્રહ્માવ મુદ્ધ વાવ) |  |

Select Group থেকে Masters সিলেক্ট করে, Select Department থেকে যে বিভাগে ভর্তি হতে চায় তা সিলেক্ট করে (Mastes – Bangla), Du Registration দিয়ে Check for Admission এ ক্লিক করতে হবে।

| Select Departn          | nent & Subject Group Name             |  |                                        |  | ×                     |  |  |
|-------------------------|---------------------------------------|--|----------------------------------------|--|-----------------------|--|--|
| Select Group<br>Masters | Select Department<br>Masters - Bangla |  | Admission Roll/Reg. No.<br>19207878787 |  | L Check for Admission |  |  |
|                         |                                       |  |                                        |  |                       |  |  |
| একত্রে বিষয় এ          | এসাইন করা হবে।                        |  |                                        |  |                       |  |  |

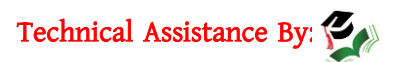

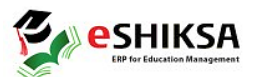

| Student Admiss                        | sion Form          |               |           |         |                       |           |                 |       |                      |
|---------------------------------------|--------------------|---------------|-----------|---------|-----------------------|-----------|-----------------|-------|----------------------|
|                                       |                    | Department    |           |         | Session*              |           | Application Dat | e     | Shift                |
| Admission Roll:<br>19207878787        |                    | Masters - Ban | igla      |         | 2023-2024             | 1         | 24-05-2025      |       |                      |
| Name(English) *                       | Mst. Lamia Akter   |               |           |         | Father's/Gu<br>Name * | lardian's |                 |       |                      |
| Name (বাংলায়) *                      | বাংলা Only         |               |           |         | Father's/Guardian's   |           |                 |       |                      |
| Student Birth<br>Certificate/NID *    |                    |               |           |         | Father's/Gu<br>NID *  | lardian's |                 |       |                      |
| Examination Name                      | Department         | E             | xam Roll* | GPA*    | Exam Year*            | Reg. No*  | Session         |       | Board/Inst.*         |
| SSC/Equivalent                        |                    |               |           |         | 2024                  |           |                 |       |                      |
| select exam                           |                    |               |           |         |                       |           |                 |       |                      |
| select exam                           |                    |               |           |         |                       |           |                 |       |                      |
| Subject Choice                        |                    |               |           |         |                       |           |                 |       |                      |
| Select subjects                       |                    |               |           |         |                       | Add S     | Subjects        |       | t Mandatory Subjects |
| 0 out of 0 subject se<br>Subject Code | elected<br>Subject | Name          | Subjec    | ot Type | Group                 | ছবগু ৩    | Choice C        | count | Remove               |

Save এ ক্লিক করার পর টাকার পরিমানসহ পূরণকৃত ভর্তির ফরম আসবে। শিক্ষার্থীরা Sonali Pay এ Admission Roll/Reg. No. দিয়ে নির্ধারিত টাকা পরিশোধ করলে স্বয়ংক্রিয়ভাবে রোল পড়বে এবং শিক্ষার্থীর/অভিভাবক -এর মোবাইল নম্বরে ভর্তি সম্পন্ন হওয়ার SMS যাবে।

| Your admission form submitted successfully. Please pay TK.                                                    |                                                                                                    |                                                                    |         |       |
|----------------------------------------------------------------------------------------------------|----------------------------------------------------------------------------------------------------|--------------------------------------------------------------------|---------|-------|
| $=   \forall \land \forall \land \otimes   \Box   A^{}$                                                       | - + 🖸   1 of 1                                                                                      | ି <b>ହ</b> ା ଅ                                                     |         | tên E |
| Begu<br>Track No: 4410                                                                                        | m Badrunnessa Gov<br>https://www.bbggc.g<br>Admission Fo<br>Department: Masters<br>Session: 2023-20 | <b>t. Girls' College</b><br>ov.bd/<br><b>rm</b><br>- Bangla<br>024 |         | Î     |
| EIIN: 108155                                                                                                  | Class Roll:                                                                                         | Admission Roll: 19207                                              | 7878787 |       |
| Transaction No:                                                                                               | Payment Mode:                                                                                       | Application Date: 24-Mag                                           | y-2025  |       |
| 01. Student Name (English) : Mst. Lamia<br>Student's NID/Birth Reg. : 20221345<br>Student's Phone : 019194103 | Akter<br>678980<br>357                                                                              | (বাংলায়) : মোসাঃ লামিয়া আক্তার<br>Gender : Female                |         |       |

এরপর শিক্ষার্থীকে Application Form Reprint এবং Print Receipts এ ক্লিক করে Admission Roll/Reg. No. দিয়ে পূরণকৃত ভর্তির ফরম এবং পেমেন্ট স্লিপ ডাউনলোড করে ভর্তি কমিটি/সংশ্লিষ্ট বিভাগের জমা দিতে হবে।

| Application Form Reprint |                | Student Fee Payment Reciepts |                                    |                   |
|--------------------------|----------------|------------------------------|------------------------------------|-------------------|
| Session                  | Admission Roll |                              | Class Roll/Admission Roll/Reg. No. |                   |
| 2023-2024                | 19207878787    | Q View                       | 19207878787                        | Show Payment List |

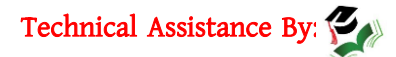